## **Bloemen lesje**

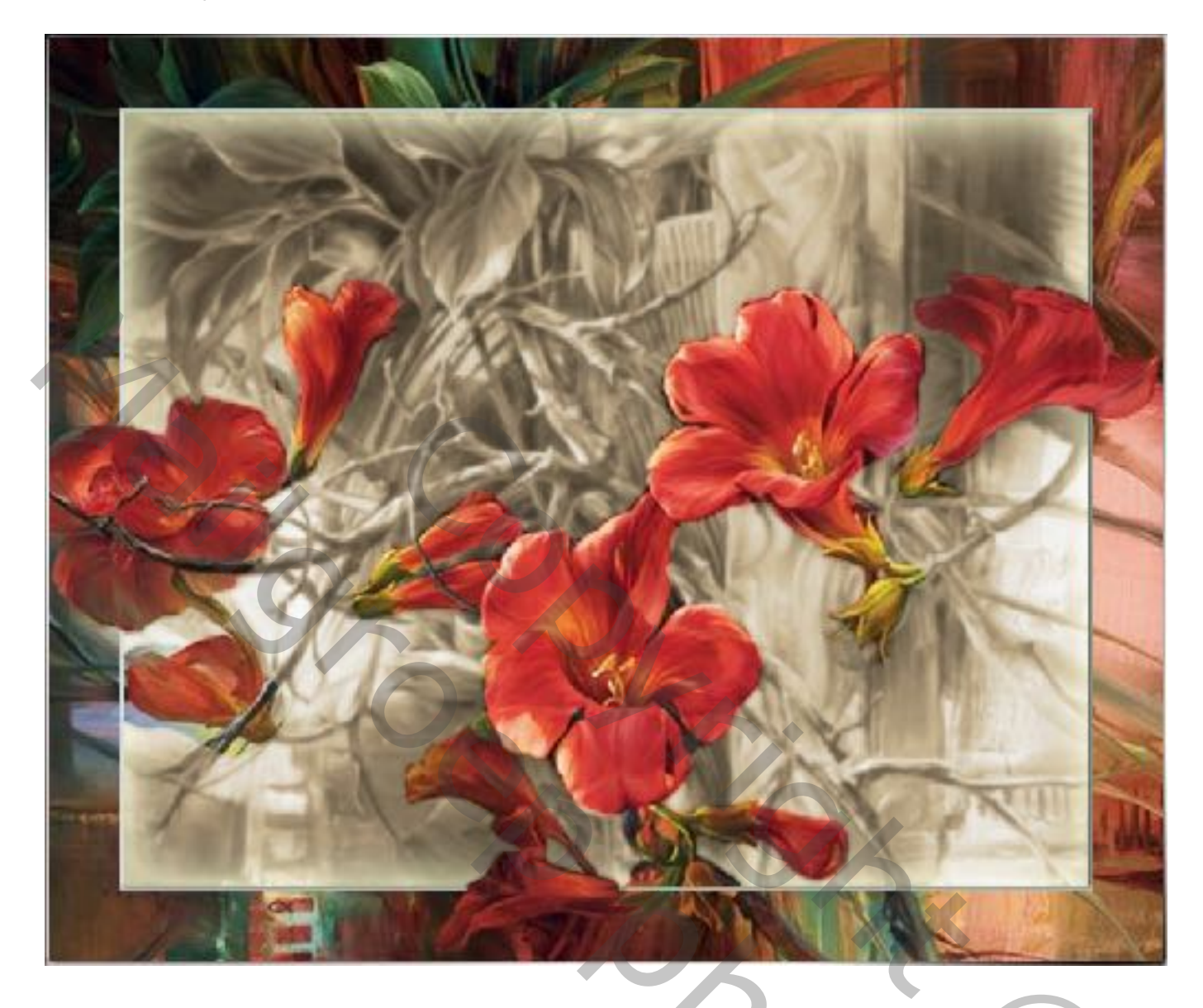

Nodig : mooie afbeelding met bloemen van goeie kwaliteit

1) Open een nieuw document van 28 x 24 cm; 72 ppi

2) Voeg je bloemen afbeelding toe; maak passend voor dit canvas. Alles selecteren (Ctrl + A); Menu Afbeelding → Uitsnijden; dan Deselecteren

3) Dupliceer driemaal je afbeelding en geef de vier lagen namenOnderste laag = "achtergrond"Kopie 1 = "sepia"; kopie 2 = "kader"; en bovenste laag = "kleur"

4) Vink alle ogen uit uitgenomen van de laag "achtergrond"; maak deze zwarte wit afbeelding aanpassingen zwart wit

5) Activeer laag "sepia" en maak zichtbaar

Klik Ctrl + U  $\rightarrow$  Kleurtoon/Verzadiging; vink vullen met kleur aan en verplaats de schuifertjes tot je een sepia kleur hebt naar uw zin (waarden bijvoorbeeld : 45 ; 31 ; 0 voor dit voorbeeld)

6) Plaats nu hulplijnen op 2 cm van elke kant

(dus Verticaal op 2 cm en 26 cm: Horizontaal op 2 cm en 22 cm)

7) Trek een rechthoekig selectiekader tussen de hulplijnen

8) Activeer laag "kader"; maak weer zichtbaar; druk op de delete toets
Geef die laag Schuine kant en Reliëf en Laagstijl lijn : 2 a 3 pix, binnen, kies een lichtgrijze/bruine kleur uit uw afbeelding!!!
Laat de selectie staan.

9) Maak de laag "sepia" actief; Keer je selectie om en druk delete.... Deselecteren;

10) Ga naar de laag "kleur"; maak actief en zichtbaar; (hulplijnen mag je verwijderen) Voeg een zwart laagmasker toe (Alt + klik op laagmasker icoon onderaan in het lagenpalet)

11) Neem een wit penseel; schilder op het laagmasker enkele bloemen terug zodat de bloemen op het voorplan komen te staan.

Deze bewerking moet heel verzorgd gebeuren.

12) Maak van alles één laag; werk zelf verder af.

Succes, Bobbieke